**Special Edition** 

## The Health & Safety Minute

UVA Facilities Management–Occupational Programs

## Working Outdoors & Sun Exposure

Construction and landscaping employees frequently work outdoors and are exposed to UV radiation both directly from the sun and indirectly as reflected from surrounding surfaces. Exposure can happen even when working in the shade or under overhead protection. You should wear sun protection (protective clothing and sunscreen) even in the shade for maximum protection. If your work keeps you outdoors for a long time your skin could be exposed to more sun than is healthy for you. Too much sunlight is harmful to your skin. A tan is a sign that the skin has been damaged.

## What are the harmful effects of too much sun exposure?

In the short term, even mild reddening of the skin from sun exposure is a sign of damage. Sunburn can blister the skin and make it peel. Long term problems can also arise. Too much sun speeds up ageing of the skin, making it leathery, mottled and wrinkled. The most serious effect is an increased chance of developing skin cancer.

#### What can you do to protect yourself?

- Keep your skin covered with long sleeves and pants.
- Protect your eyes and head. Wear a hat with a brim or a flap that covers the ears and back of neck.
- Stay in the shade whenever possible, especially during your breaks and at lunch time.
- Use a sunscreen of at least SPF15 on any exposed skin. Reapply regularly.
- Drink plenty of water to avoid dehydration.
- Check your skin regularly for any unusual moles or spots. See a doctor promptly if you find anything that is changing in shape, size or color, itching or bleeding

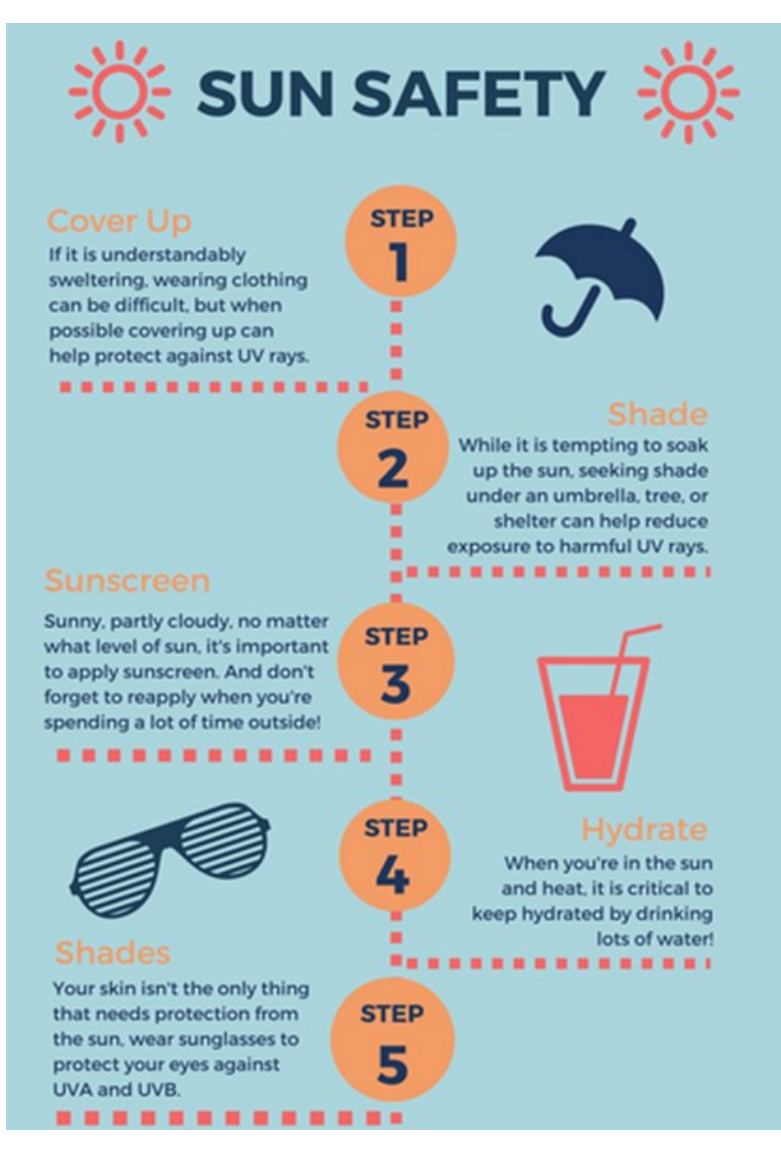

A weekly update for FM employees

06.18.2020

## The Health & Safety Minute–Special Edition | 06.18.2020 | Page 2 TRAINING UPDATE: The Future of OHS Training & Virtual Sessions

To help stop the spread of COVID-19 via physical distancing, OHS is exploring new options to deliver safety training, as in-person sessions and gatherings are discouraged. **OHS is working with Occupational Training to move select training classes to virtual & online sessions** using platforms like Zoom & learning modules through <u>Workday</u> and streamline the record-keeping process (notification, verification, sign-in, and certifications).

**Bloodborne Pathogens & Bloodborne Pathogens Refresher** courses are already being conducted through Zoom with success. Hearing Conservation, Respiratory Protection, Electrical Safety, First Aid/CPR/AED, LOTO, Powered Air Purifying Respirator (PAPR), & Filtering Facepiece Respirator sessions are coming soon (and more classes will continue to be added).

#### What do you need to do?

Supervisors will need to become familiar with the virtual process and assist employees who may not be familiar with computers, logging-in, Zoom, or access to Workday. Supervisors are also responsible for providing access to employees who may not have an individual device (IE, using a shop computer). Supervisors should be aware of their employees' enrollment and provide adequate time and space to participate in the training session. Employees should communicate with their supervisors any concerns and supervisors should be supportive in finding solutions.

#### Learn more about how to use Zoom >>>

## **COVID-19 PODCAST by UVA Physicians & Medical Students**

UVA School of Medicine physicians and students have launched a COVID-19 podcast series that includes advice to protect your health along with a behind-the-scenes look at UVA Health's patient care and research.

The 12-part podcast series features interviews with care providers and researchers at UVA Health and the UVA Biocomplexity Institute that cover a range of COVID-19 topics, including:

- Protecting yourself and the elderly from COVID-19
- How patients with COVID-19 are cared for
- What "flattening the curve" means and the importance of social distancing
- How UVA quickly developed a COVID-19 test
- How soon a COVID-19 vaccine might be available
- Leadership lessons from a pandemic
- How volunteers can get involved in the fight against COVID-19

#### Learn more: https://bit.ly/3fy6kdb

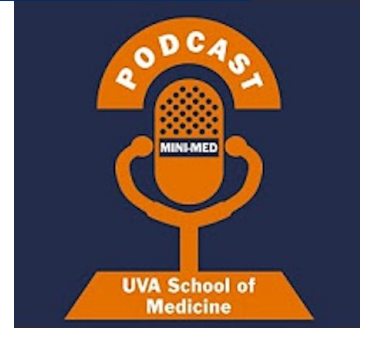

## UNDERSTANDING ZOOM

**UVA Facilities Management** 

**Occupational Programs** 

## What to Do When Someone Sends You a Calendar Invite to a Zoom Meeting

1. Accept the calendar invite (depending on your availability). This will add the meeting to your Outlook calendar.

#### 2. Join the meeting:

- A. When the meeting time approaches, open the entry on your calendar or open the email invitation from your desktop or mobile device.
- B. Look for "Join Zoom Meeting" in the body of the invitation.
- C. Click on the hyperlink immediately following "Join Zoom Meeting".
- D. If you're on a PC, an internet window will launch, and you may see the following:

| Open Zoom Meetings?         |                               |        |
|-----------------------------|-------------------------------|--------|
| https://virginia.zoom.us wa | nts to open this application. |        |
|                             | Open Zoom Meetings            | Cancel |

- E. Click "**Open Zoom Meetings**". (If this is your first time using Zoom, it may ask you to download Zoom. This is OK to do.)
- F. Another box will load and ask you to choose your audio conference preference:

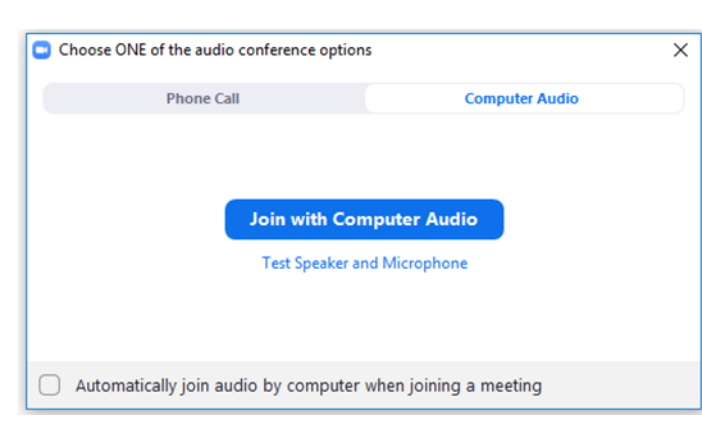

The default is to join with computer audio. Select the blue box that says, "Join with Computer Audio". If you don't want Zoom to ask your audio preference every time you join Zoom, you can check the box "Automatically join audio by computer when joining a meeting.

Watch a 1-minute video on How to Join a Meeting & Choose your Settings: <a href="https://www.youtube.com/embed/hlkCmbvAHQQ">https://www.youtube.com/embed/hlkCmbvAHQQ</a>

See Quick Tips & How to Join from Mobile Devices on the next page >>>

#### The Health & Safety Minute-Special Edition | 06.18.2020 | Page 4

## OM from a MOB **Occupational Programs**

#### **UVA Facilities Management**

## Joining a Meeting or Online Training from Your Tablet or Cell Phone

You will receive an email/calendar prior to the training. If you have not received one, reach out to the training coordinator at FM-OHS@virginia.edu or FM-Training@virginia.edu.

#### Join the meeting in one of two ways:

1. From your Outlook Calendar: Open the meeting invitation from your email or calendar and tap on the "Join Zoom Meeting" URL that the host shared via email or text, which will open the Zoom app. The app may ask for permission to use your phone's camera & microphone.

#### 2. From the Zoom app:

- A. Open the **Zoom App** on your phone.
- B. Select Join a Meeting.
- C. Enter the nine digit Meeting ID (found in your invitation email/calendar invite) and set your audio & video permissions.

Join a Meeting

**Tip:** It's always best to join a Zoom call with your **microphone muted** in case the meeting has begun. You can always unmute later.

## **Quick Tips**

Once you're in the meeting, a toolbar will appear at the bottom of your screen:

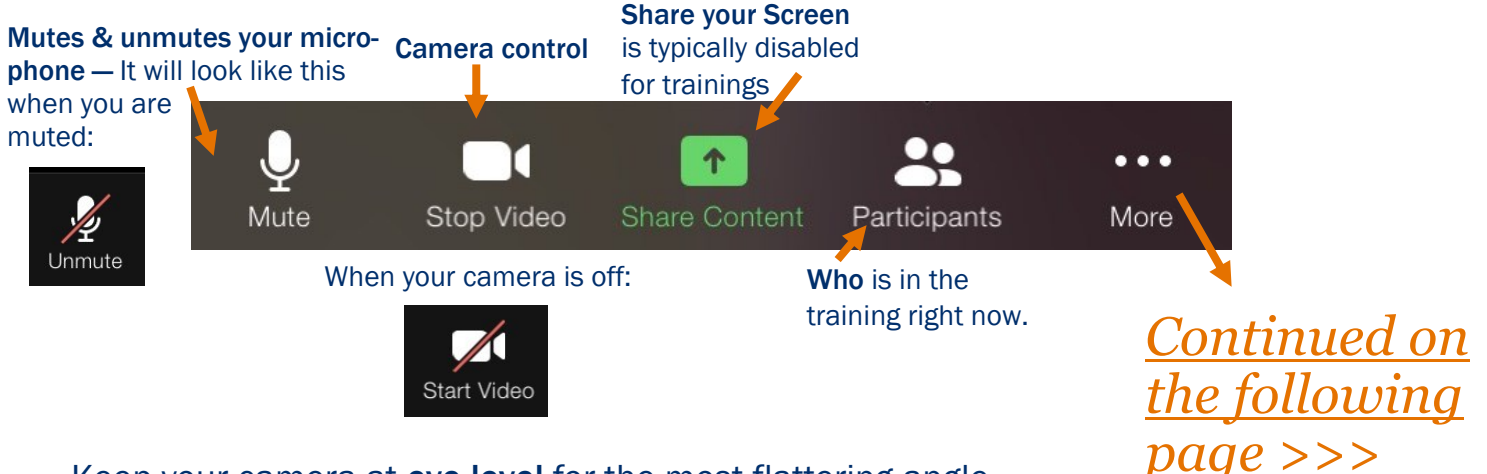

- Keep your camera at **eye level** for the most flattering angle.
- Your main light source should come from behind your camera (towards your face).
- Some participants prefer to use the earbuds that came with their iOS devices. They include a microphone to reduce surrounding noise & distractions.

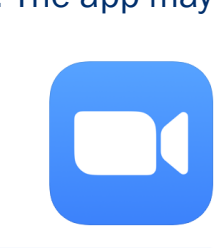

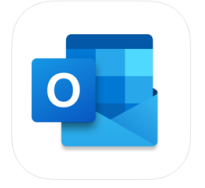

The Health & Safety Minute—Special Edition | 06.18.2020 | Page 5

## USING ZOOM from a MOBILE DEVICE

#### UVA Facilities Management

**Occupational Programs** 

#### **Quick Tips** (continued from previous page) The More menu Mute Stop Video Participants More **Opens up to:** Reactions you can select to show in the participant screen. Records the meeting. Typically only available to the Record to the Cloud host of the meeting. Allows you to text chat to the group or one-on-one. Chat NOTE: One-on-one chats are not private! Change your meeting settings. **Meeting Settings** Minimizes the meeting & turns off your camera but NOT **Minimize Meeting** your microphone while you're on another screen. Add a Virtual Background During Your Zoom Session: Virtual Background 1. Tap Virtual Background 2. Choose the + to select an image to use as your back-**Disconnect** Audio ground 3. Select an image from your photos. 4. Tap Done Cancel 5. Select Close **Download UVA Zoom Background images:** https://news.virginia.edu/content/get-your-uva-zoom-Cancel will return you to the Use Disconnect Audio if you backgrounds-here have a bad connection and main meeting. wish to dial in from a land

#### See More Participants:

line.

- From Android or iPhone Swipe left to switch from speaker view to gallery view up to 4 people at time. Swipe right to go back.
- From iPad tap Switch to Gallery View in the upper left corner to view up to 9 people at a time. To switch back to active speaker, tap Active Speaker.

UVA Facilities Management Occupational Programs | Skipwith Hall | 434.297.6379 | FM-OHS@virginia.edu | www.fm.virginia.edu/depts/ohs/index.html

### The Health & Safety Minute–Special Edition | 06.18.2020 | Page 6 BE AWARE: Wearing a Face Covering

Wearing any kind of face cover (respirators, bandanas, etc.) may put physical stress on your body based on your medical history and current conditions, type of face cover, time of use, work conditions (hot/cold), level of activity, and clothing used. Some common symptoms of physical stress are:

- Increased breathing resistance
- Higher breathing rate
- Claustrophobia
- Change in habits

If you feel any of the above symptoms or feel uncomfortable while wearing your

face cover, leave the crowded area and take off your face cover. Cover your coughs and sneezes in some other way, avoiding touching your eyes or nose. Talk to your physician. There are different options of face covers available — You may be more comfortable in another style.

# **CONTACT US**

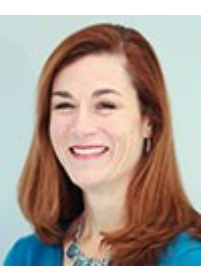

Laura Duckworth Director, Occupational Programs Id6pq@virginia.edu (434) 305-0389

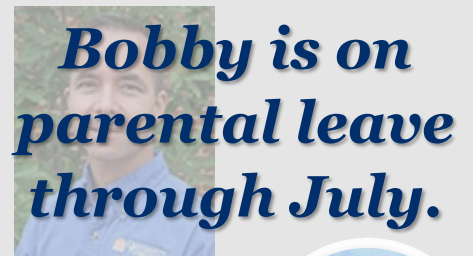

Bobby Putrin OHS Program M Acting OHS Assc rg4ny@virginia.ec (434) 906-7354

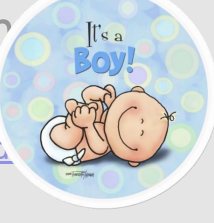

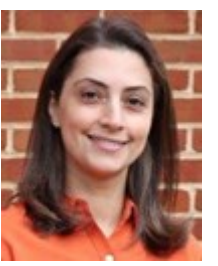

Narges Sinaki Health & Safety Compliance Specialist ns4xq@virginia.edu (434) 981-6127

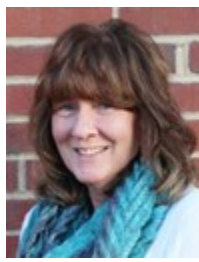

Bonnie Hockins, OHST Occupational Health & Safety Technician <u>bh4bx@virginia.edu</u> (434) 270-9577

The OHS main number (434-297-6379) and email (<u>FM-OHS@virginia.edu</u>) are active and will be answered during business hours. *If there is no answer when you call, leave a message and your call will be returned promptly.* 

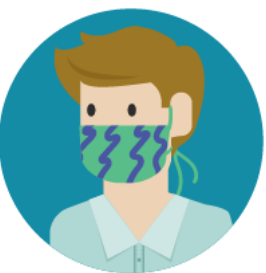

## CORONAVIRUS TRANSMISSION PREVENTION 101

#### HOW CORONAVIRUS SPREADS:

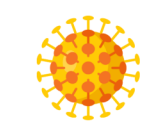

Coronavirus particles travel on droplets produced when you cough, sneeze, talk, or laugh.

These droplets can travel through the air or settle on surfaces.

#### HOW YOU CAN STOP IT:

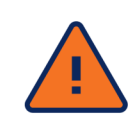

Wearing a face covering, washing your hands, disinfecting surfaces, and not touching your face is essential to stopping the spread.

#### **REMEMBER:**

- Cover coughs & sneezes
- Wear your face covering.
- Wash your hands often for at least 20 seconds. (You're an All Star!)
- Avoid close contact with others. Give everyone 6 feet of distance.
- Stay home if you're sick & notify your supervisor.
- Clean & disinfect surfaces & high touchpoints regularly.
- Be aware of ALL hazards on jobsites. Wear appropriate PPE.
- Check on others virtually.

### **IMPORTANT OHS LINKS:**

- OHS Homepage: <u>https://www.fm.virginia.edu/depts/ohs/index.html</u>
- **NOMINATE a Safety Champion:** <u>http://bit.ly/SafetyChamps</u> (at top)
- <u>NEAR MISS FORM</u>: For incidents or near-incidents that did not result in injury/first aid: <u>http://bit.ly/FMNearMiss</u>
- INCIDENT REPORTING FORM: For incidents resulting in an injury/first aid: <u>http://bit.ly/FMAccidentRpt</u>

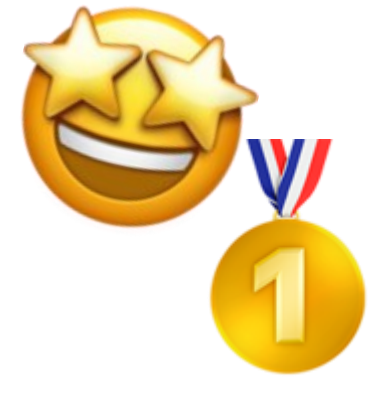